En la pantalla principal selecciona la Tarjeta de Crédito de la cual deseas consultar su información.

2

### Ahora visualizarás los siguientes elementos:

1

. .

- Imagen del Producto.
- Nombre del Producto.
- Número de Cuenta.
- Límite de Crédito.
- Fecha de Vencimiento.
- Nombre del Socio.
- Crédito Disponible.
- Saldo Total.

- Pago Mínimo.
- Fecha Límite de Pago.
- Tasa de Interés.
- Pago para no Generar Intereses.
- Pago Mínimo + Meses sin Intereses.
- Fecha de Corte.
- Fecha de Último Pago.
- Fecha de Última Transacción.

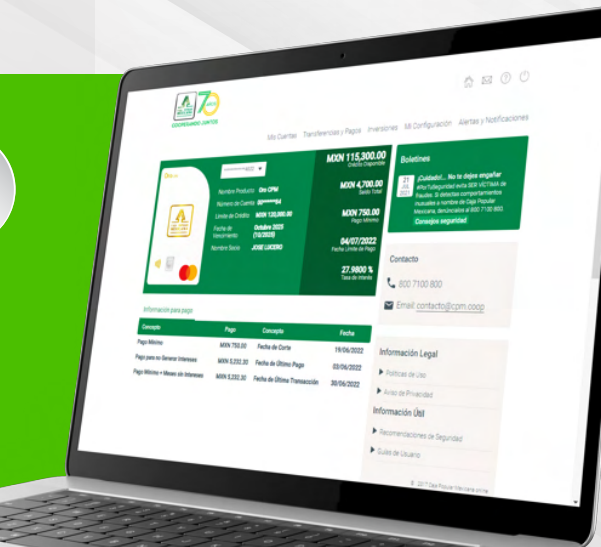

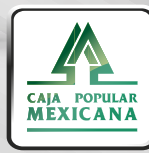

..

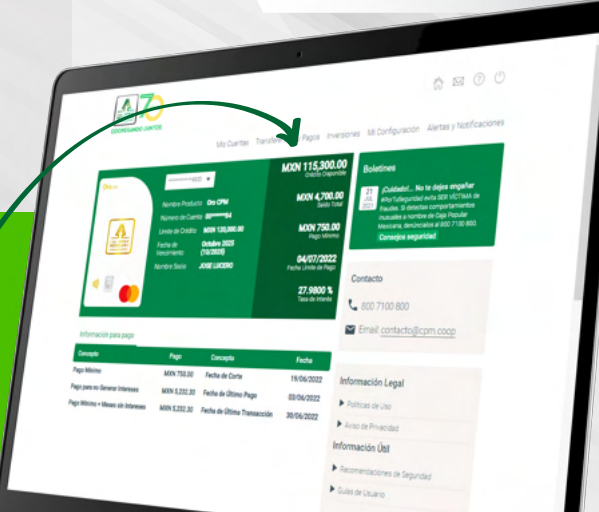

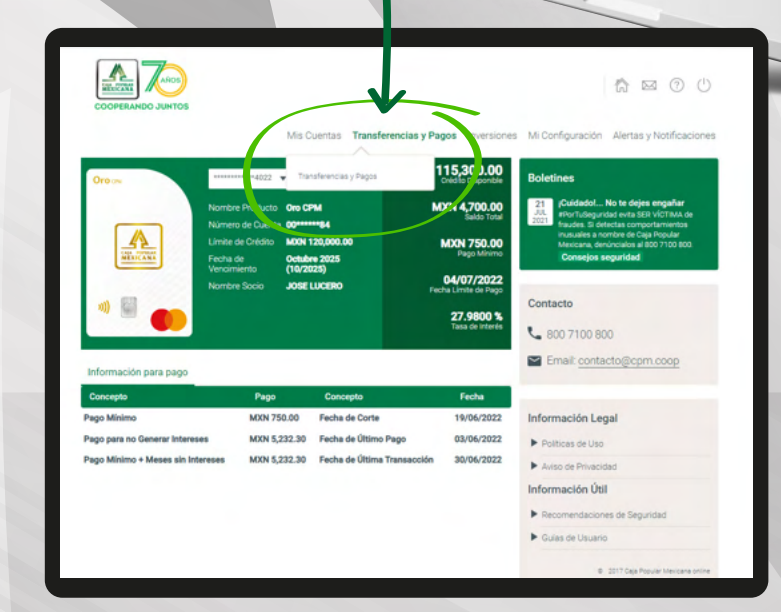

Para realizar el pago de tu tarjeta selecciona la

Transferencias y Pagos.

opción Transferencias y Pagos y elije nuevamente

3

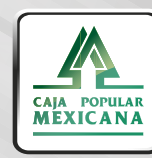

Aquí perteneces

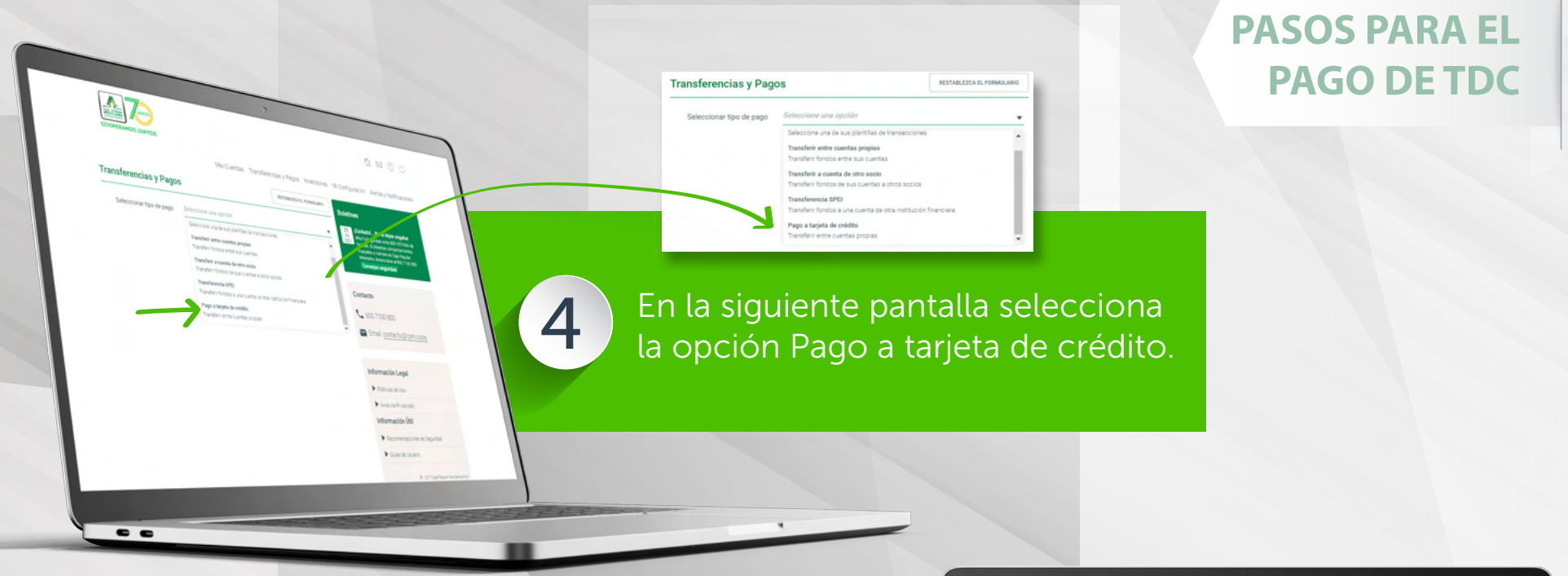

5

Ahora pulsa en el campo **Cuenta Origen** para visualizar las cuentas y **elige la cuenta de dónde vas a retirar**.

**Pulsa el campo Cuenta Destino** para visualizar las **Tarjetas de Crédito** que tengas y elige la cuenta de la tarjeta a la que vas a realizar el pago.

Además, se mostrarán las opciones de pago disponibles (Pago mínimo, Pago para no generar intereses, Pago mínimo + Meses sin Intereses); puedes seleccionar cualquiera de ellas para realizar tu pago o bien, puedes capturar en el campo Monto cualquier cantidad diferente que desees pagar.

#### Presiona Enviar.

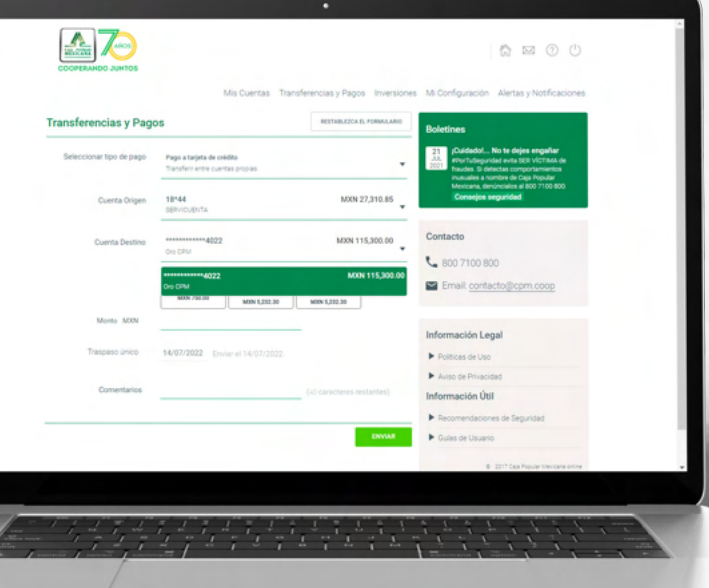

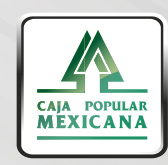

6 R

Revisa que la información sea correcta y pulsa en Confirmar.

Te aparecerá un aviso con el resultado de la transferencia, aquí podrás consultar el Recibo o Guardar ésta transferencia como una plantilla.

Confirma el Pago de tu Tarjeta de Crédito

7

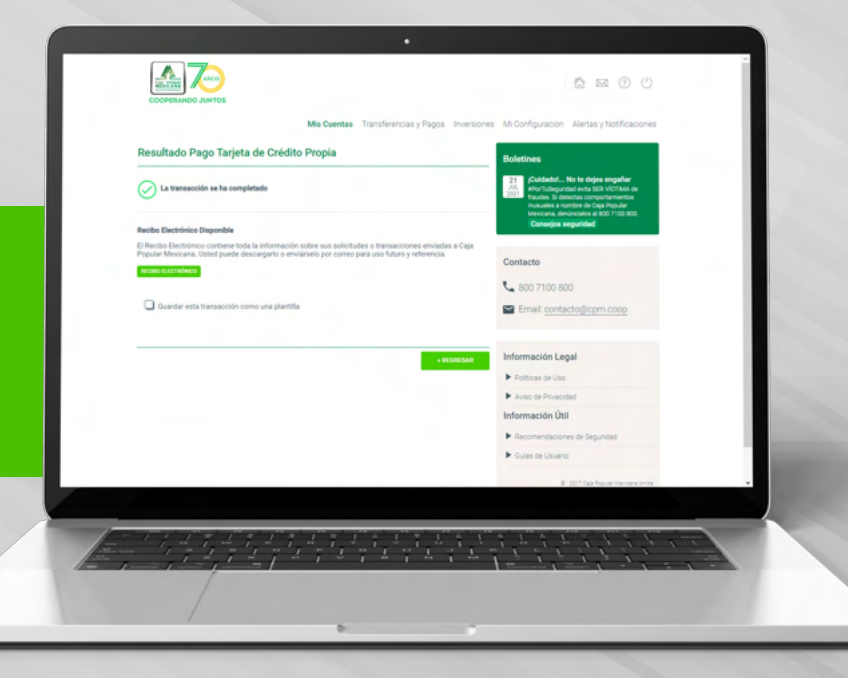

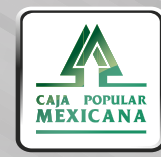

Aquí perteneces

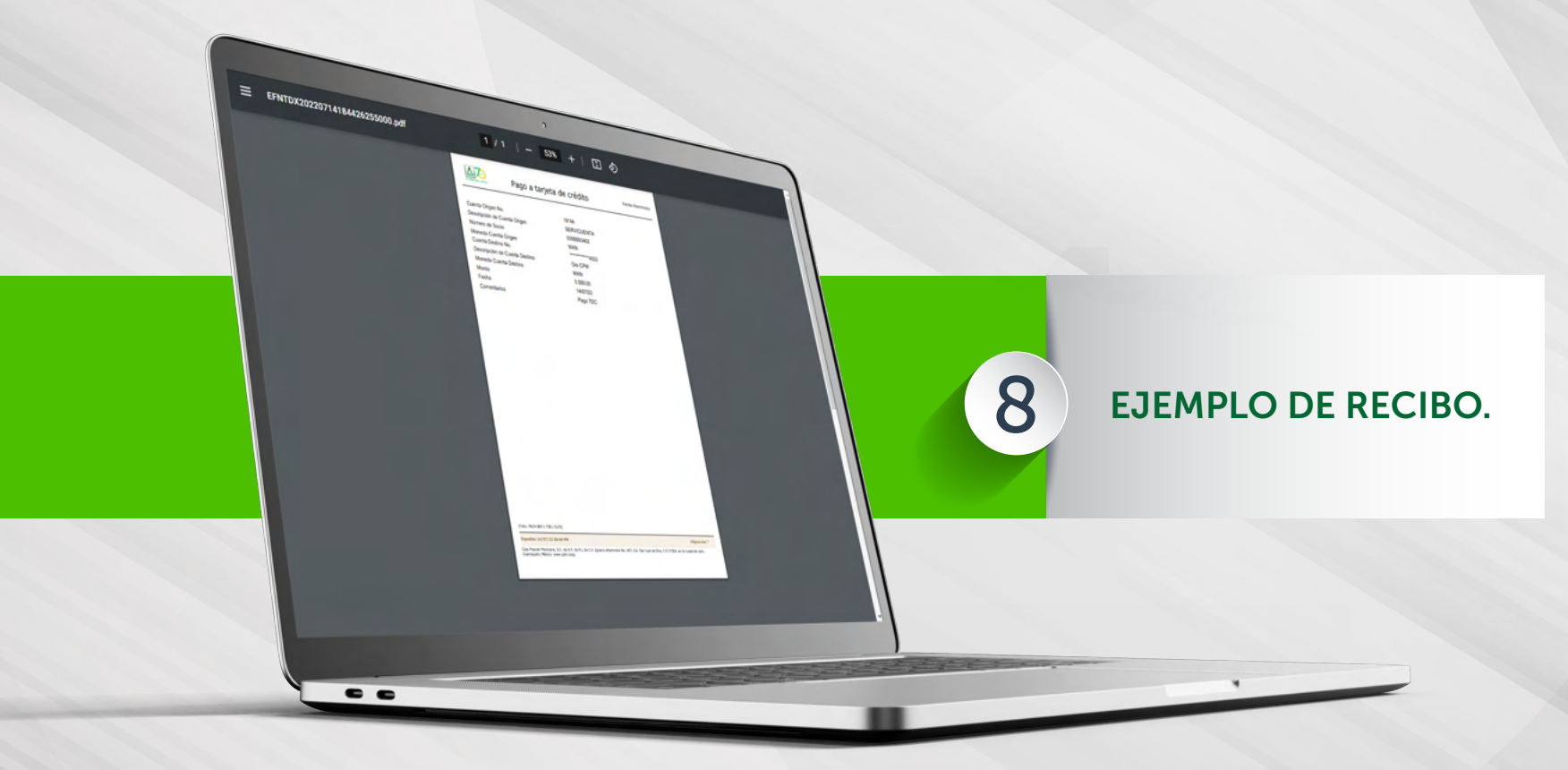

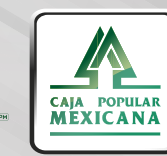

Aquí perteneces